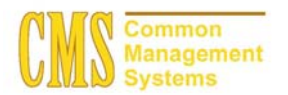

#### Admission Business Process Guide CSU - Channel Islands

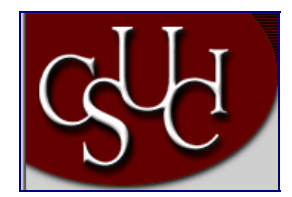

| Document Information |                                               |  |  |  |
|----------------------|-----------------------------------------------|--|--|--|
| Title                | Tracking Education Information for Applicants |  |  |  |
| Module               | Admission                                     |  |  |  |
| Subcategory          |                                               |  |  |  |
| Author               |                                               |  |  |  |
| File Reference       |                                               |  |  |  |
| IDP Session          |                                               |  |  |  |

# **REVISION CONTROL**

| Date    | Ву      | Action | Pages |
|---------|---------|--------|-------|
| 5/30/03 | TTravis |        |       |
|         |         |        |       |

# **Business Process Overview**

You can use the Education pages to enter and update academic information from external sources such as transcripts for prospects and applicants. You may record general and specific external education data. Information you may record includes schools attended, academic summaries, subjects, degrees, courses, dates of attendance, and so forth. Since education information is stored about a *person*, it can be considered later when evaluating any application for this person.

The education data that you record for the individual will help you to determine how many courses that the prospect / applicant took at other schools are transferable to your institution.

A lot of the fields in the Education pages are optional to track. Only track the fields that you will be using to make an admission decision or to evaluate transfer credit work.

# **Business Process Workflow Diagram**

None necessary

#### **Process Prerequisites/Assumptions**

| Prerequisite/Assumption | Detail                                                                                                    |
|-------------------------|----------------------------------------------------------------------------------------------------|
| Search / Match          | Search / Match process for the applicant has been performed to verify that the applicant is currently in the PeopleSoft system. |

# **1.0** Tracking Education Data for a Applicant

The following pages are used to accomplish the process outlined in Business Process Overview section.

- External Data Page
- External Academic Summary
- External Subjects
- External Degree
- External Courses

#### 1.1 External Data Page

#### Navigation

Home > Develop Enrollment> Process Applications > Use > Education > Find an Existing Value

## **Page Description**

| Find an Existing Value – Education                                                                                                    |                      |  |  |
|----------------------------------------------------------------------------------------------------|----------------------|--|--|
| E Character Horseef Internet Explorer (2015)<br>The Life two Forotes Taolo Hele (2015)<br>(2015) ← (2015) ← (2015) | Required Fields:     |  |  |
| Addiment (@) map () long der ander and at 10 () an der alder frame Held Solter () and et all 1 () () and et all 1 () () and et all 1 () () () () () () () () () () () () ()                                                                                                    | ID                   |  |  |
| Anne     Anne            | Academic Institution |  |  |
| Education                                                                                                    | Academic Career      |  |  |
| Find an Existing Value Applications has:                                                                                                    |                      |  |  |
| A valence installation CCRW QU<br>A valence in valence in Valence QU<br>Campon DC                                                                                                    | Optional Fields:     |  |  |
| Latitione                                                                                                    | Campus ID            |  |  |
| Care Servity Care Saucland                                                                                                    | National ID          |  |  |
|                                                                                                    | Last Name            |  |  |
|                                                                                                    | First Name           |  |  |
|                                                                                                    |                      |  |  |
|                                                                                                    |                      |  |  |
|                                                                                                    |                      |  |  |
| R Sector State State Sta    |                      |  |  |

- 1. Complete the required fields by typing in the applicant's ID, academic institution, and academic career information.
- 2. If you do not have the ID for the applicant, you can conduct a last name and first name search here.
- 3. Click the "Search" button to bring up the External Data Page.

Page Field Definition Summary

| Field                | Field Definition                                 | Valid Values                        |
|----------------------|--------------------------------------------------|-------------------------------------|
| ID                   | This is the system assigned ID of the individual |                                     |
| Academic Institution | The institution's ID                             | CICMP                               |
| Academic Career      | Grouping of all academic work for a              | Click on the "Magnifying or Look-up |
|                      | student                                          | button" for valid values.           |

# 1.2 External Data Page

## Navigation

Home > Develop Enrollment > Process Applications > Use > Education > External Data

# **Page Description**

Use the External Data page to record schools an applicant has attended and related general education information. This may be information reported on a transcript, self-reported or reported from another source.

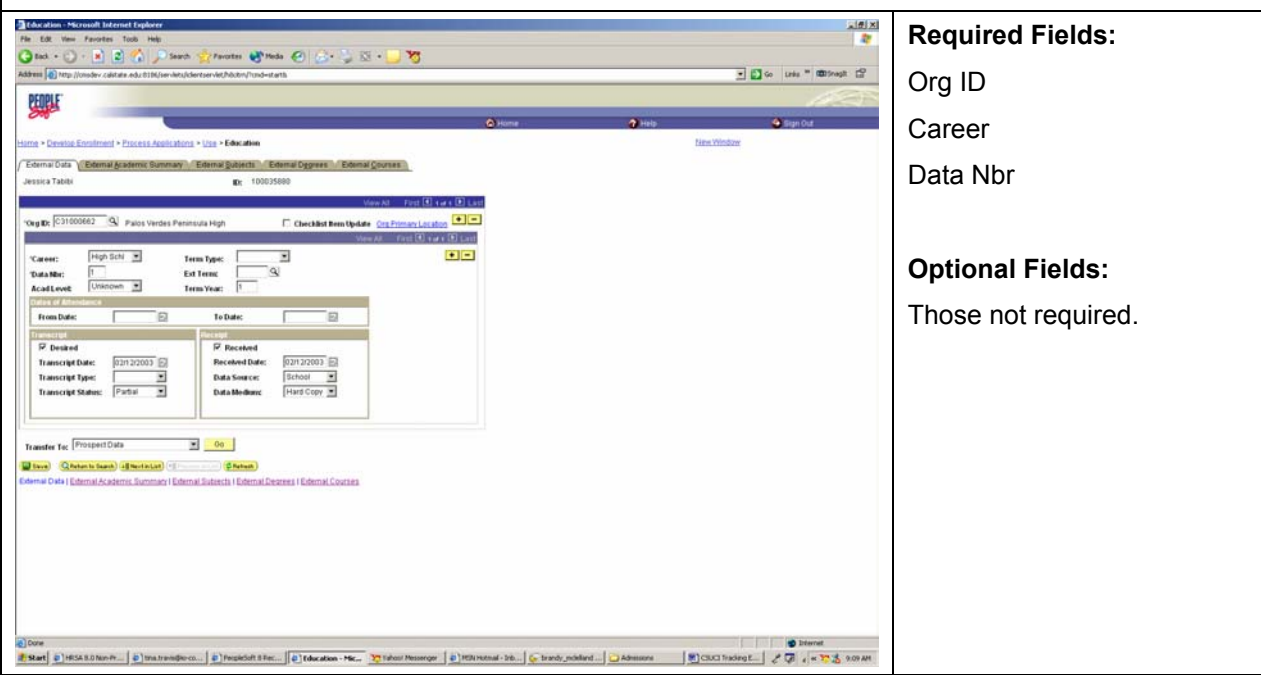

- 1. Complete the information that you want to track for the applicant.
- 2. Select the school (Organization ID) to which this external data is related. The system automatically populates this field from the Prospect School/Recruiting page or the Application School/Recruiting page if a value was entered in the Last School Attended field on either of those pages when the prospect record or application was initially added to the database.

- 3. Select the Checklist Item Update box to indicate that the checklist related to this row of external data (or transcript) is updated when the Checklist Item Update Automated process is run. Select this option if you have received the requested transcript and after you have checked the "Received Transcript check box" at the bottom of the page (in the Receipt group box).
- 4. Select the external career for the external data that you are recording.
- 5. Select the term type used by the external organization.
- 6. The system will populate the data number field automatically. The first data item (or row) you enter is 1. The system numbers the subsequent rows sequentially (2, 3, and so on). If you make a change to the Data Nbr field on this page, click the Save button prior to prompting on the Data Nbr field in any of the other pages in the Education component.
- 7. Select the external term to which this data relates. For example, if this is a Fall transcript, select FALL in the Ext Term field.
- 8. Enter the academic level of the person at the time this data was collected or issued. This level might be different from the person's current level. Enter the appropriate term year pertinent to this external data entry.
- 9. Enter the dates that the person attended this school.
- 10. Select this "Desired check box" if you are entering data for a transcript that you will be requesting from the applicant. This will make the remaining fields in the Transcript group box become active.
- 11. Enter the date that the transcript was issued and select a transcript type.
- 12. Select the "Received check box" if the data you are entering is for a transcript you have received. This will make the remaining fields in the Receipt group box become active.
- 13. Enter the date that your office received the transcript and the data source for this transcript.
- 14. Select the format by which you received the transcript.
- 15. Insert rows for each external organization's education data that you want to track for the applicant.
- 16. Click to the next page when you have completed all the information that you want to track.

#### Page Field Definition Summary

| Field                    | Field Definition                                                                                                    | Valid Values                                                     |
|--------------------------|----------------------------------------------------------------------------------------------------|------------------------------------------------------------------|
| Org ID                   | The school to which this external data<br>is related. The system automatically<br>populates this field from the Prospect<br>School/Recruiting page or the<br>Application School/Recruiting page if<br>a value was entered in the Last<br>School Attended field on either of<br>those pages when the prospect<br>record or application was initially<br>added to the database. | Click on the "Magnifying or Look-up<br>button" for valid values. |
| Checklist Item<br>Update | If selected, this check box indicates<br>that the checklist related to this row of<br>external data (or transcript) is updated<br>when the Checklist Item Update                                                                                                    | Yes/No Check box                                                 |

|                     | Automated process is run.                                                                                                    |                                                                                                |
|---------------------|----------------------------------------------------------------------------------------------------|------------------------------------------------------------------------------------------------|
| Career              | The external career for the external data that you are recording.                                                                                                    | Click on the drop down arrow for valid values.                                                 |
| Term Type           | The term type used by the external organization.                                                                                                    | none, Full Year, Miniterm, Other,<br>Quarter, Quinmester, Semester,<br>Trimester, and Unknown. |
| Data Nbr            | The system populates this field<br>automatically. The first data item (or<br>row) you enter is 1. The system<br>numbers the subsequent rows<br>sequentially (2, 3, and so on). |                                                                                                |
| Ext Term            | The external term to which this data relates                                                                                                    | Click on the "Magnifying or Look-up button" for valid values.                                  |
| Acad Level          | The academic level of the person at the time this data was collected or issued                                                                                                 | Click on the drop down arrow for valid values.                                                 |
| Term Year           | The term year pertinent to this external data entry                                                                                                    | Free numerical field                                                                           |
| From Date / To Date | The dates that the person attended this school (external organization)                                                                                                    | MM/DD/YYYY                                                                                     |
| Desired             | If selected, you are requesting a transcript for the data that you are entering.                                                                                               | Yes/No Check box                                                                               |
| Transcript Date     | The date that the transcript was requested.                                                                                                    | MM/DD/YYYY                                                                                     |
| Transcript Type     | The transcript type.                                                                                                    | Click on the drop down arrow for valid values.                                                 |
| Transcript Status   | The status of the transcript status.                                                                                                    | Click on the drop down arrow for valid values.                                                 |
| Received            | If selected, this means that you have received a transcript for the data you are entering.                                                                                     | Yes/No Check box                                                                               |
| Received Date       | The date that your office received the transcript.                                                                                                    | MM/DD/YYYY                                                                                     |
| Data Source         | The data source for this transcript.                                                                                                    | Click on the drop down arrow for valid values.                                                 |
| Data Medium         | The format by which you received the transcript.                                                                                                    | Click on the drop down arrow for valid values.                                                 |

# 1.3 External Academic Summary Page

# Navigation

Home > Develop Enrollment > Process Applications > Use > Education > External Academic Summary

#### **Page Description**

After you have entered the high level education data on the External Data page, you can record summary information about this piece of external education data on the External Academic Summary page. You can record GPA, units and rank details for this data. This may be information reported on a transcript, self-reported or reported from another source.

| Edit View Pavorites Tools Help                     |                              | Num Cl. C.               | 10 10 L          |                   |              |            | 2                     | Requirea Fields:    |
|----------------------------------------------------|------------------------------|--------------------------|------------------|-------------------|--------------|------------|-----------------------|---------------------|
| na 🚯 http://oredev.calitain.edu.0104/in            | n-lets/iclentservlet/hickn/h | nd-stath                 | S                |                   |              | -          | 🖸 Go Late = 📾 Snept 🗗 | Sum Type            |
| EOPLE.                                             |                              |                          |                  |                   |              |            | 125                   | Sum Type            |
|                                                    |                              |                          |                  | -OHone            | <b>2</b> Hel |            | Gign Out              |                     |
| e • Develop Enrolment • Process App                | Ications > Use > Education   |                          |                  |                   |              | New Window |                       |                     |
| demai Data yi Eidemai Academic Sum<br>ssica Tabibi | mary V Edemai Subjects       | 100035880                | External Courses |                   |              |            |                       | Optional Fields:    |
|                                                    |                              |                          | View At. Ter     | n 🗷 x ar x 🖭 Last |              |            |                       |                     |
| BC: C31000662 Palos Verdes P                       | eninsula High                |                          | Vew Ali Fest     | Transie Location  |              |            |                       | Those not required. |
| areer: High School                                 |                              | Data Nbr: 1              |                  | •=                |              |            |                       |                     |
| Trans Date: 02/12/2003 Trans                       | Гуре:                        | Status: Partial          | wards. Trick     | 4 af 4 (8) 1. 410 |              |            |                       |                     |
| Sum Type: HOH 9 FARS OPA                           | Acad Levet                   | nknown 💌                 |                  | •=                |              |            |                       |                     |
| hestitutioe: CICMP 91 CI                           | Ext Term                     | 9                        | Ext Year 1       |                   |              |            |                       |                     |
| GPA Type: HS 9                                     | Ext GPA: 2                   | 360 9                    | Conv GPA: 0.000  | 90                |              |            |                       |                     |
| Unit Type:                                         | Attempted                    | -                        | Completed        |                   |              |            |                       |                     |
| Rank.                                              |                              | _                        |                  |                   |              |            |                       |                     |
| Rank Type: 1                                       | Class Rank:                  | Class Size               | Percentile:      |                   |              |            |                       |                     |
| ansfer Tec Prospect Data                           | - 00                         |                          |                  |                   |              |            |                       |                     |
| Save) QRetar to Search) (48 Next In List)          | Carlos and Carleton          | 0                        |                  |                   |              |            |                       |                     |
| mal Data   Eiternal Academic Summan                | I Edemai Sutiecta I Eden     | nal Degrees I External C | ouries           |                   |              |            |                       |                     |
|                                                    |                              |                          |                  |                   |              |            |                       |                     |
|                                                    |                              |                          |                  |                   |              |            |                       |                     |
|                                                    |                              |                          |                  |                   |              |            |                       |                     |
|                                                    |                              |                          |                  |                   |              |            |                       |                     |
|                                                    |                              |                          |                  |                   |              |            |                       |                     |

- 17. Complete any of the summary information such as GPA, units, and rank details for the applicant.
- 18. Select the summary type for this external data. For example, this could be an overall summary of an entire high school transcript, or a summary of the 12th grade only.
- 19. Click on the "Magnifying" button to select your academic institution ID SOCMP or MACMP.
- 20. Select the external term and year regarding this summary.
- 21. Select the GPA type used by the school from which the information was received. For example, they can use a 4 point scale or a 100 point scale.
- 22. Enter the external GPA from the reported information. If you have defined external GPA values for this GPA type, you can prompt for those values here. Otherwise, you can type in the appropriate numeric GPA value.
- 23. When you either navigate to a new page or press the Refresh button, the system automatically converts the GPA if you have defined GPA conversion rules. If you have not specified GPA conversion rules, the GPA that you enter in the External GPA field is copied into the Conv GPA field. The system converts the GPA when you click the Refresh button or when you navigate out of this page.
- 24. Select the unit type used by the school on this transcript or reported information. Values for this field are delivered with your system as translate values. Enter the number of units attempted by the person for this summary.

- 25. Enter the number of units completed at the time this summary transcript or reported information was recorded.
- 26. Select the rank type.
- 27. Enter the person's rank in their class and the size of the class.
- 28. When you either navigate to a new page or press the Refresh button, the system automatically calculates the percentile.
- 29. Click to the next page when you have completed all the information that you want to track.

| Field           | Field Definition                                                                                                    | Valid Values                                                  |
|-----------------|----------------------------------------------------------------------------------------------------|---------------------------------------------------------------|
| Sum Type        | The summary type for this external data.                                                                                                    | Click on the "Magnifying or Look-up button" for valid values. |
| Acad Level      | The academic level of the person at<br>the time this piece of information was<br>current, which might not be the<br>person's current academic level. | Click on the drop down arrow for valid values.                |
| Institution     | ID of your academic institution                                                                                                    | SOCMP or MACMP                                                |
| Ext Term / Year | The external term and year regarding this summary.                                                                                                   | Click on the "Magnifying or Look-up button" for valid values. |
| GPA Туре        | The GPA type used by the school<br>from which the information was<br>received.                                                                       | Click on the "Magnifying or Look-up button" for valid values. |
| Ext GPA         | The external GPA from the reported information.                                                                                                    | Click on the "Magnifying or Look-up button" for valid values. |
| Conv GPA        | The converted GPA. We did not set up any GPA conversion rules.                                                                                       | Click on the "Magnifying or Look-up button" for valid values. |
| Unit Type       | The unit type used by the school on this transcript or reported information.                                                                         | Click on the drop down arrow for valid values.                |
| Attempted       | The number of units attempted by the person for this summary                                                                                         |                                                               |
| Completed       | The number of units completed at the time this summary transcript or reported information was recorded                                               |                                                               |
| Rank Type       | The rank type                                                                                                    | Unweighted, Weighted                                          |
| Rank / Size     | The person's rank in his/her class and the size of the class                                                                                         |                                                               |
| Percentile      | The percentile based on the rank and size of the class                                                                                               |                                                               |

#### Page Field Definition Summary

## 1.4 External Subjects Page

#### **Navigation**

Home > Develop Enrollment > Process Applications > Use > Education > External Subjects

#### **Page Description**

After you have entered the high level education data on the External Data page, you can record external subjects taken at a school by a applicant on the External Subjects page. This may be information reported on a transcript, self-reported or reported from another source. Storing this data is useful for grouping subjects. For example, perhaps your office tracks the subject area requirements but does not want to enter in or load all of the external courses a student has taken.

| Charaction - Network Televiset Explorer     Tel: City: Televiset: Table Melt     Contact: Table Melt     Contact: Table     Contact: Table Melt     Contact: Table Melt | <del>ور</del> (                                         | Z                                  | X (B) X           | Required Fields: |
|----------------------------------------------------------------------------------------------------|---------------------------------------------------------|------------------------------------|-------------------|------------------|
| titers + Destina Standards + Zasera Adeliatation + Vara + Education<br><u>Education</u> <u>Contrained + Zasera Adeliatation</u> + Vara + Education<br><u>Contrained Contrained + Zasera Adeliatation</u> <u>Education</u> <u>Contrained Parame</u><br><u>Adeliatation</u> <u>Education</u> <u>Education</u> <u>Education</u> <u>Contrained + Mark 1 + 1 + 1 + 1 + 1 + 1 + 1 + 1 + 1 + 1 </u>                                                                                                    | Anne                                                    | ● Haty<br>Kraw Vindoge             | t Supi Ga         | Optional Fields: |
| e)<br>#Nat e)essance. e)essance. e)foodstate. e)foodstate. y te                                                                                                    | ni Pesseropr   🍅 PER (Hotmail - Sels   🕵 Trandy, nobila | nd   🔁 Admisions 🛛 🕷 CUCI Tracking | 2 Diennet<br>2E 2 |                  |

## **Steps for Processing Data**

- 30. Complete all the external subjects that you want to track at the applicant level.
- 31. Insert rows for additional subjects.
- 32. Click on the External Subject Details link record the number of courses, units, external GPA, and converted GPA details about the external subject areas.
- 33. Click to the next page when you have completed all the information that you want to track.

| Field                     | Field Definition                                               | Valid Values                                                  |
|---------------------------|----------------------------------------------------------------|---------------------------------------------------------------|
| External Subject<br>Areas | The external subject area                                      | Click on the "Magnifying or Look-up button" for valid values. |
| Course Level              | The course level taken in this subject area.                   | Click on the drop down arrow for valid values.                |
| Nbr Courses               | This value populates from the<br>External Subject Detail page. |                                                               |
| Units                     | This value populates from the                                  |                                                               |

#### Page Field Definition Summary

|          | External Subject Detail page.                               |  |
|----------|-------------------------------------------------------------|--|
| Ext GPA  | This value populates from the External Subject Detail page. |  |
| Conv GPA | This value populates from the External Subject Detail page. |  |

## 1.5 External Subjects Detail Page

## Navigation

Home > Develop Enrollment > Process Applications > Use > Education > External Subjects. Click on the External Subjects Detail Link.

#### Page Description

| Use this External Subjects Detail page to record course level, number of courses, units, external GPA, and converted GPA details about external subject areas for an applicant.                                                                                                    |                                               |                                     |                  |
|----------------------------------------------------------------------------------------------------|-----------------------------------------------|-------------------------------------|------------------|
| Constant Section & Deterministic Explorer<br>The Section Provider Section Prob<br>Class ← () ← () ← () ← () ← () ← () ← () ←                                                                                                    |                                               | x (B) x<br>*<br>to use " above to " | Required Fields: |
| Hinra - Constant Exandinand - Process Apalications - Line - Education<br>External Soublest DataB                                                                                                    | 🖉 Hone 🕜 Help                                 | Sign Out<br>New Window              | Optional Fields: |
| External Subject Detail intifuing: CHA Type: CHA Type: CHA TYPE: CHA TYPE: C |                                               |                                     |                  |
| e) Tone<br># Start   e) HSS 8.0 No. H   e) Waltenders   e) Proposition Black   e) Colorations - Hour, 30 Hour Measurem                                                                                                    | : [#]HERINAMI 26] & trady, withful] @Administ | Schuch Stradings                    |                  |

- 34. Select your academic institution SOCMP or MACMP.
- 35. Record the number of courses, units, external GPA, and converted GPA details for each external subject areas.
- 36. For each external subject, you need to click on the External Subject Details link if you want to track this information at the applicant level.
- 37. Click OK to save the entries on this detail page.

38. Click to the next page when you have completed all the information that you want to track.

| Field                                             | Field Definition                                                  | Valid Values                                                  |
|---------------------------------------------------|-------------------------------------------------------------------|---------------------------------------------------------------|
| Institution                                       | ID of your academic institution.                                  | SOCMP or MACMP                                                |
| GPA Туре                                          | The GPA type for the school the<br>person attended                | Click on the "Magnifying or Look-up button" for valid values. |
| External GPA                                      | The external GPA earned by the applicant for this subject         | Click on the "Magnifying or Look-up button" for valid values. |
| Converted GPA                                     | The converted GPA. We did not set up any GPA conversion rules.    | Click on the "Magnifying or Look-up button" for valid values. |
| Unit Type                                         | The unit type                                                     | Click on the drop down arrow for valid values.                |
| Number of Courses,<br>Attempted, and<br>Completed | The number of courses the person attempted and completed          | Numerical Value                                               |
| Units/Credits,<br>Attempted, and<br>Completed     | The number of units or credits the person attempted and completed | Numerical Value                                               |

# Page Field Definition Summary

# 1.6 External Degree Page

## Navigation

## Home > Develop Enrollment > Process Applications > Use > Education > External Degree

## **Page Description**

Use the External Degree page to enter information about a applicant's degrees—either those that have been received or those that are still in progress. Fields of study, honors, and degree status are examples of information you might want to record.

| Charaction - Microsoft Internet Explorer     Pie Dit View Favories Tool Help     Dit dat + () - () () () () () () () () () () () () () | 71                                                              | and a second second sec | Required Fields: |
|----------------------------------------------------------------------------------------------------|-----------------------------------------------------------------|----------------------------------------------------------------------------------------------------|------------------|
| Addenie (2) rze //onedwo całada odu odb/servier/identervie/Adoter/Inde-starts<br>BCROILE                                               |                                                                 | I in the second second  | Degree Nbr       |
| Harra + Create Familyment - Process Academics + Usa + Education                                                                        | O Harre O                                                       | Help Out                                                                                                    | Degree Date      |
| Edemal Data Edemal & ademic Bannary Edemal Datests / Edemal Cromes / Edemal Courses Jessica Tablel (K. 10003580)                       | L                                                               |                                                                                                    | Data Source      |
| Org EX: C31000662 Palos Verdes Peninsula High                                                                                          | First (1) val e (1) Last<br>Ora Primar Lasaten                  |                                                                                                    | Degree           |
| Degree Mir: 1 Degree Date: 1 Data Source: 16thcol 2<br>Degree: 2                                                                       | (+)-                                                            |                                                                                                    | Honors Category  |
| Weixers Category:         None           Degree Status:         Congliste                                                              |                                                                 |                                                                                                    | Degree Status    |
| Extend Staty 2 Q Red of Study 2                                                                                                    |                                                                 |                                                                                                    |                  |
| EdenarCarees:23 Data Ner:S                                                                                                    |                                                                 |                                                                                                    | Optional Fields: |
| Transfer Fac Prospect Data 00 00 000 000 000 000 000 000 000 00                                                                        |                                                                 |                                                                                                    |                  |
|                                                                                                    |                                                                 |                                                                                                    |                  |
|                                                                                                    |                                                                 |                                                                                                    |                  |
|                                                                                                    |                                                                 |                                                                                                    |                  |
|                                                                                                    |                                                                 |                                                                                                    |                  |
| el start e) HISS 8.0 Non-Pr e) tras transferec e) Propiedoit 8 Fer e) (docation - Mc 20 Inform                                         | Nessenger 🛛 👜 HEIN Hutmal - Izeb   🦕 brandy_mckelland   🛄 Admin | anne CSUCI frading E. 2 7 4 12 512 AM                                                                                                    |                  |

- 39. Complete all required fields that you would like to track for the applicant.
- 40. The system populates the degree number field automatically. The first data item (or row) you enter is 1. The system numbers the subsequent rows sequentially (2, 3, and so on).
- 41. Enter the date this degree was or will be granted by the external organization (next to the Org ID). In the example shown, Santa Rosa High granted the applicant a high school diploma on July, 1, 2001.
- 42. Enter the data source for this degree information. Values for this field are delivered with your system as translate values.
- 43. Select the external degree that the person received or that is still in progress. The system populates the description automatically. If you want to enter a degree that has not been defined, leave the Degree field blank, and type in the appropriate information in the description field to the right of the Degree field.
- 44. Select an honors category if the person received an honor for this degree. Values for this field are delivered with your system as translate values.
- 45. Select the degree status. Values for this field are delivered with your system as translate values.
- 46. Select an external subject or field of study if the person had a subject or field of study concentration for this degree. To enter an external subject area not defined in your system, leave the field blank and tab to the related description field and enter any text desired.
- 47. Select the person's external career for this degree. Values for this field are delivered with your system as translate values.
- 48. If this degree information is related to a particular transcript or source of information, enter the data number of the transcript or other source. This field populates from the External Data page. You cannot link to a newly entered data number until the External Data page has been saved.

49. Click to the next page when you have completed all the information that you want to track.

| Field                          | Field Definition                                                                                                    | Valid Values                                                     |
|--------------------------------|----------------------------------------------------------------------------------------------------|------------------------------------------------------------------|
| Degree Nbr                     | The system populates this field<br>automatically. The first data item (or<br>row) you enter is 1. The system<br>numbers the subsequent rows<br>sequentially (2, 3, and so on).                                                                                                    |                                                                  |
| Degree Date                    | The date this degree was or will be granted.                                                                                                    | MM/DD/YYYY                                                       |
| Data Source                    | The data source for this degree information.                                                                                                    | Click on the drop down arrow for valid values.                   |
| Degree                         | The external degree that the person received or that is still in progress.                                                                                                    | Click on the "Magnifying or Look-up button" for valid values.    |
| Degree Description             | The system populates the description<br>automatically. If you are tracking a<br>degree is not defined, leave this field<br>blank, and type in the appropriate<br>information in the description field to<br>the right of the degree field.                                                                                            |                                                                  |
| Honors Category                | An honors category if the person received an honor for this degree                                                                                                    | Click on the drop down arrow for valid values.                   |
| Degree Status                  | Degree status                                                                                                    | Click on the drop down arrow for valid values.                   |
| Ext Subj / Field of<br>Study 1 | An external subject or field of study if<br>the person had a subject or field of<br>study concentration for this degree.<br>field and enter any text desired. To<br>enter an external subject area not<br>defined in your system, leave the field<br>blank and tab to the related<br>description field and enter any text<br>desired. | Click on the "Magnifying or Look-up<br>button" for valid values. |
| Ext Subj / Field of<br>Study 2 | An external subject or field of study if<br>the person had a subject or field of<br>study concentration for this degree.<br>field and enter any text desired. To<br>enter an external subject area not<br>defined in your system, leave the field<br>blank and tab to the related<br>description field.                               | Click on the "Magnifying or Look-up<br>button" for valid values. |

The person's external career for this

The data number of the transcript or

degree.

other source

# Page Field Definition Summary

**External Career** 

Data Nbr

Click on the drop down arrow for valid

Click on the "Magnifying or Look-up

button" for valid values.

values.

## 1.7 External Courses Page

#### Navigation

#### Home > Develop Enrollment > Process Applications > Use > Education > External Courses

#### **Page Description**

Use the External Courses page to enter detailed course information for the applicant. These might be courses reported on a transcript, self-reported, or reported from another source. Or, you can link courses on this page to a particular transcript or other type of reported information from the External Data page.

| Chardon Haceah blenet taber (1992)                                                                                                    | Required Fields:        |
|----------------------------------------------------------------------------------------------------|-------------------------|
| RUDIL.                                                                                                    | Course Nbr              |
| O Hone     O Hone     O Hone     O Hone     O Hone     Description                                                                                                    | Institution             |
| (Edenna Data - Edenna Guatemas, Edenna Guatemas) - Edenna Oppress / Edenna Courses \<br>Jessica Talolo                                                                                                    | School Subject          |
| Viewa         Part (D) cur + (D) Lant           Orage:         C31000482         Palsa Vieder Pennsula High         Cardinian Activities           Viewa         Transition (Contract Transition)                                                                                                    | Course Nbr              |
| Course Marc  The Tendention (COMP Q) Co P Transfer Condit Contract  School Solphic:                                                                                                    | External Career         |
| Conservable: QU Constantines<br>Subject Near QU<br>Tuternal Conserve: D Term Type: D                                                                                                    | Data Source             |
| Duda Ner: Q. Bregles Date: D.<br>Total Searce: Sear Figure 2: Searce: Destroyed Searce: D.<br>Kord Look: D. Mittoone: Nath Laker: D.                                                                                                    | Course Level            |
| that type: Stating Scheme: St.<br>Courses Type: Stating Stating: St.                                                                                                    | Units Taken             |
| Course Level 1 22 Gradeline 1 25 Official Gradeline 255                                                                                                    | Grading Scheme          |
| Channel Schenel Schenel (Beneficial) (Community) (Enternel)     Dennel Chain (Externel Academic Summary (Externel Desires (Externel Courses                                                                                                    | Grading Basis           |
|                                                                                                    | Grd In / Official       |
|                                                                                                    |                         |
| E Barrel Bielskilleren Binstenderen Binstend | <b>Optional Fields:</b> |
|                                                                                                    | Those not required.     |

- 50. This page needs to be completed if you are automatically evaluating transfer credit work.
- 51. Track as many detailed course data as needed for the applicant.
- 52. If you have more than one course to enter, click the Defaults link to enter information common to each course. This will save you data entry time.
- 53. To enter a group of courses with different default information for this same school and person, save the page, then click the Defaults button to return to the External Course Defaults page and enter new default information.
- 54. The system populates this field automatically. The first data item (or row) you enter is 1. The system numbers the subsequent rows sequentially (2, 3, and so on).
- 55. The code for your academic institution appears.
- 56. Select this check box if you want the system to consider the external course information to be transfer credit. The system includes this course in its transfer credit process.

- 57. Select the subject of the course you are entering. If you have a course catalog for this school set up in the system, you can prompt for valid values on this field. If a course catalog does not exist for this school, type in the subject.
- 58. Select the school course number of this course. If a course catalog has been set up for this school, you can prompt for valid values on this field. If a course catalog does not exist for this school, type in the course number. The description of the course displays if linked to a course catalog. If the course catalog is not linked, type in the description of this course.
- 59. Select the external subject area to which this course belongs. Subject areas are a way of identifying common subjects with different titles. For example, similar subjects offered at external schools could have diverse titles such as "Creative Writing," "Writing Fiction," and "Free Writing." You can link a common external subject area you define as "Writing," to all of these subjects.
- 60. The external career populates automatically from the School Data page for this organization. Edit the field if necessary.
- 61. If this course information is linked to a row of data, such as a transcript on the External Data page, enter the data number from that page. When you tab out of this field, the remaining fields populate automatically from the data linked to this data number. If the courses you are entering are not linked to a data number, skip this field and complete the remaining fields.
- 62. The newly entered data number values are not available until they have been saved on the External Data page.
- 63. Select the data source for this course information. Values for this field are delivered with your system as translate values..
- 64. Select the person's academic level at the time these courses were taken. Values for this field are delivered with your system as translate values.
- 65. Select the unit type for these courses. Values for this field are delivered with your system as translate values.
- 66. Select the course type defining this course. Values for this field are delivered with your system as translate values.
- 67. Select the course level of this course. Values for this field are delivered with your system as translate values.
- 68. Select the term type used by the school where these courses were taken. Values for this field are delivered with your system as translate values. Depending on the term type entered, you must either fill in a begin date and end date or an external term and term year.
- 69. Select the external term in which these courses were taken.
- 70. Enter the term year during which these courses were taken.
- 71. Enter the number of units taken for this course.
- 72. Select the grading scheme you want to use to convert the external school's grading scheme to your standards.
- 73. Select a grading basis for the grading scheme. The values available depend on what grading scheme you enter.
- 74. Select the grade the applicant earned in this course. The values available for this field are determined by the grading scheme. When you click the Refresh button or navigate out of this

page, the system converts the grade according to your grading scheme definition and displays in the field to the right of the Grd In/Official field.

- 75. Insert rows for each course that you are tracking.
- 76. SAVE when you have completed recording all the relevant courses for the applicant.

| Field           | Field Definition                                                                                                    | Valid Values                                                     |
|-----------------|----------------------------------------------------------------------------------------------------|------------------------------------------------------------------|
| Course Nbr      | The system populates this field<br>automatically. The first data item (or<br>row) you enter is 1. The system<br>numbers the subsequent rows<br>sequentially (2, 3, and so on).                                                                                                    |                                                                  |
| Institution     | ID of your institution                                                                                                    | MACMP or SOCMP                                                   |
| Transfer Credit | If selected, you want the system to<br>consider the external course<br>information to be transfer credit. The<br>system includes this course in its<br>transfer credit process.                                                                                                    | Yes/No Check Box                                                 |
| School Subject  | The subject of the course you are<br>entering. If you have a course<br>catalog for this school set up in the<br>system, you can prompt for valid<br>values on this field. If a course<br>catalog does not exist for this school,<br>type in the subject.                                                                                                    | Click on the "Magnifying or Look-up button" for valid values.    |
| Course Nbr      | The school course number of this<br>course. If a course catalog has been<br>set up for this school, you can prompt<br>for valid values on this field. If a<br>course catalog does not exist for this<br>school, type in the course number.<br>The description of the course displays<br>if linked to a course catalog. If the<br>course catalog is not linked, type in<br>the description of this course. | Click on the "Magnifying or Look-up<br>button" for valid values. |
| Subject Area    | The external subject area to which<br>this course belongs. Subject areas<br>are a way of identifying common<br>subjects with different titles.                                                                                                    | Click on the "Magnifying or Look-up button" for valid values.    |
| External Career | The external career populates<br>automatically from the School Data<br>page for this organization. Edit the<br>field if necessary.                                                                                                    | Click on the drop down arrow for valid values.                   |
| Data Nbr        | If this course information is linked to a<br>row of data, such as a transcript on<br>the External Data page, enter the<br>data number from that page. When<br>you tab out of this field, the remaining<br>fields populate automatically from the                                                                                                    | Click on the "Magnifying or Look-up button" for valid values.    |

# Page Field Definition Summary

|                   | data linked to this data number. If the<br>courses you are entering are <i>not</i><br>linked to a data number, skip this field<br>and complete the remaining fields.                                     |                                                               |
|-------------------|----------------------------------------------------------------------------------------------------|---------------------------------------------------------------|
| Data Source       | The data source for this course information                                                                                                    | Click on the drop down arrow for valid values.                |
| Acad Level        | The person's academic level at the time these courses were taken                                                                                                    | Click on the drop down arrow for valid values.                |
| Unit Type         | The unit type for these courses.                                                                                                    | Click on the drop down arrow for valid values.                |
| Course Type       | The course type defining this course.                                                                                                    | Click on the drop down arrow for valid values.                |
| Course Level      | Select the course level of this course.                                                                                                    | Click on the drop down arrow for valid values.                |
| Term Type         | The term type used by the school<br>where these courses were taken.<br>Depending on the term type entered,<br>you must either fill in a begin date and<br>end date or an external term and term<br>year. | Click on the drop down arrow for valid values.                |
| Begin Date        | The begin date the courses were taken                                                                                                    | MM/DD/YYYY                                                    |
| End Date          | The date when course were taken ended                                                                                                    | MM/DD/YYYY                                                    |
| Units Taken       | The number of units taken for this course.                                                                                                    | Numerical Value                                               |
| Grading Scheme    | The grading scheme you want to use<br>to convert the external school's<br>grading scheme to your standards.                                                                                              | Click on the "Magnifying or Look-up button" for valid values. |
| Grading Basis     | The grading basis for the grading scheme. The values available depend on what grading scheme you enter.                                                                                                  | Click on the "Magnifying or Look-up button" for valid values. |
| Grd In / Official | The grade the applicant earned in this course. The values available for this field are determined by the grading scheme.                                                                                 | Click on the "Magnifying or Look-up button" for valid values. |